## IsatPhone<sup>2</sup>

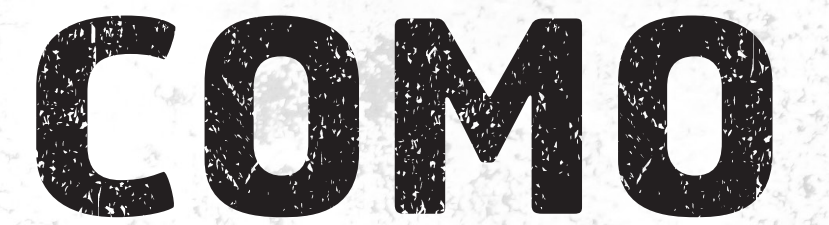

## Atualizar seu IsatPhone

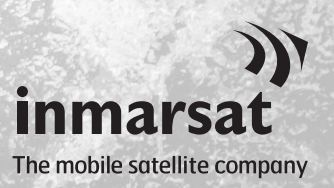

Ocasionalmente, talvez seja necessário atualizar seu telefone para aprimorar a funcionalidade e o funcionamento. Você receberá notificações da Inmarsat e/ou do seu prestador de serviços quando houver necessidade de uma atualização de firmware.

A ferramenta oferece suporte ao Windows 10, Windows 8, Windows 7 e Windows XP.

Observe que é necessário instalar os drivers de USB antes de instalar a ferramenta de atualização do firmware. Os drivers de USB e o guia "Como instalar os drivers de USB" estão incluídos no unidade USB.

Para instalar a ferramenta de atualização do firmware no computador, execute o seguinte procedimento:

| LastPhone 2                                                                                                    |                                                                                                    | No unidade USB, selecione<br>Software > Ferramenta<br>de atualização de firmware.                                   |
|----------------------------------------------------------------------------------------------------|----------------------------------------------------------------------------------------------------|----------------------------------------------------------------------------------------------------|
| SOFFTWARES<br>Drivers de USB<br>Merramenta de Sincronização de Contatos<br>Ferramenta de Atualização de Firmware<br>C                                                  | Como Instalar os Drivers de USB<br>Como Sincronizar os seus Contatos<br>Como Atualizar o seu IsatPhone 2                                                                                                    | Será exibido o assistente de<br>configuração da <b>Ferramenta<br/>de atualização do firmware</b><br>do IsatPhone 2. |
| Instalação da Ferramenta de atualização do<br>Ferramenta<br>firmware Este assistente<br>Ferramenta de<br>É recomendada<br>as arquivos de<br>computador. Clique em Próx | nta de atualização do<br>do IsatPhone 2<br>eguiará você através da instalação da<br>atualização do firmware do IsatPhone 2.<br>o que você feche todos os outros aplicativos<br>o instalador. Isto tornará possível atualizar<br>sistema relevantes sem ter que reiniciar seu<br>imo para continuar. | Clique em <b>Próximo</b> .                                                                                          |
|                                                                                                    | < <u>V</u> oltar Próximo > Cancelar                                                                                                    |                                                                                                    |

| 🖡 Instalação da Ferramenta de atualização do firmware do IsatPhone 2                                                                                                    | Leia e selecione <b>Eu aceito os</b>                         |
|----------------------------------------------------------------------------------------------------|--------------------------------------------------------------|
| Acordo da licença<br>Por favor, reveja os termos da licença antes de instalar a Ferramenta de atualização<br>do firmware do IsatPhone 2.                                                                                      | termos no Acordo da Licença<br>e clique em Próximo.          |
| Pressione Page Down para ver o resto do acordo.                                                                                                    |                                                              |
| LICENÇA DE SOFTWARE                                                                                                    |                                                              |
| AVISO IMPORTANTE: LEIA ATENTAMENTE ANTES DE INSTALAR O SOFTWARE OU<br>DE CLICAR EM "ACEITAR" E "CONTINUAR".                                                                                                    |                                                              |
| AO INSTALAR ESTE SOFTWARE OU CLICAR EM "ACEITAR" E "CONTINUAR",<br>VOCÉ ESTARÁ CONCORDANDO COM OS TERMOS DESTE CONTRATO DE LICENÇA<br>DE USUÁRIO FINAL E EM SE SUBMETER A ESSES TERMOS.                                       |                                                              |
| Se você aceita os termos do acordo, selecione a primeira opção abaixo. Você deve aceitar o<br>acordo para instalar a Ferramenta de atualização do firmware do IsatPhone 2. Clique em<br>Próximo para continuar.               |                                                              |
| Eu aceito os termos no Acordo da Licença<br>Eu não aceito os termos no Acordo da Licenca                                                                                                    |                                                              |
| < <u>V</u> oltar Próximo > Cancelar                                                                                                    |                                                              |
| Instalação da Ferramenta de atualização do firmware do IsatPhone 2                                                                                                    | Clique em <b>Instalar</b> para iniciar                       |
| Escolher o Local da Instalação                                                                                                    | o processo de instalação.                                    |
| Escolha a pasta na qual instalar a Ferramenta de atualização do firmware do IsatPhone 2.                                                                                                    | Nota: é possível clicar em                                   |
| A Ferramenta de atualização do firmware do IsatPhone 2 será instalada na seguinte pasta.<br>Para instalar em uma pasta diferente, dique em Procurar e selecione outra pasta. Clique em<br>Instalar para iniciar a instalação. | <b>Procurar</b> para alterar o local da pasta de instalação. |
|                                                                                                    |                                                              |

Procurar...

< <u>V</u>oltar Instalar

Cancelar

| Instalação da Ferramenta de atualização do firmware do IsatPhone 2                                                      |  |  |
|----------------------------------------------------------------------------------------------------|--|--|
| Instalando<br>Por favor espere enquanto a Ferramenta de atualização do firmware do IsatPhone 2<br>está sendo instalada. |  |  |
| Executar: msvcp140.dll                                                                                                  |  |  |
| Mostrar detalhes                                                                                                    |  |  |
|                                                                                                    |  |  |
|                                                                                                    |  |  |
|                                                                                                    |  |  |
|                                                                                                    |  |  |
|                                                                                                    |  |  |
| < Voltar Proximo > Cancelar                                                                                             |  |  |

Pasta Destino

Espaço requerido: 29.8MB Espaço disponível: 7.4GB

Após a conclusão do processo de instalação, clique em **Próximo**.

**Nota:** é possível clicar em **Mostrar** detalhes para exibir os detalhes da instalação.

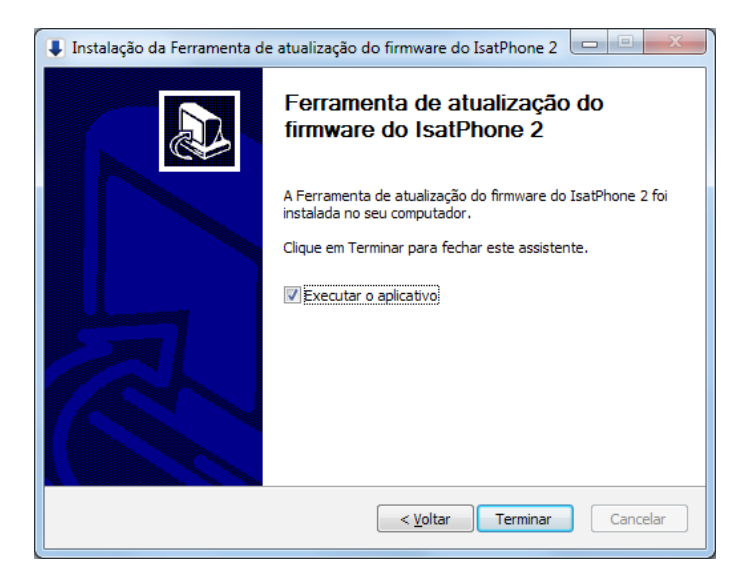

Clique em **Terminar**. A instalação foi concluída.

**Nota:** se a opção **Executar o aplicativo** for selecionada, a ferramenta será iniciada assim que a instalação tiver sido concluída. A atualização do firmware terá êxito independentemente de o cartão SIM estar inserido no telefone ou não.

As atualizações podem ser compatíveis com versões mais recentes e anteriores e podem ser carregadas em uma ordem não consecutiva (da versão 01.00.00 para a 02.00.01, por exemplo).

As suas configurações personalizadas (por exemplo, números de identificação pessoal, contatos, organizador etc.) não são afetadas por uma atualização. Contudo, a ferramenta de sincronização de contatos estará disponível na eventualidade de que você queira criar uma cópia de segurança dos seus contatos.

Durante a atualização, o telefone recebe energia por meio da conexão USB. Contudo, um nível mínimo de carga de bateria é necessário para ligar o telefone e iniciar a atualização.

Se a atualização for interrompida, o telefone permanecerá no modo de atualização e a atualização deverá ser reiniciada. O telefone permanecerá no modo de atualização até que esta tenha sido implementada com êxito.

| )) Ferramenta de atualização do firmware do IsatPhone 2 - v1.0                                                                                                    |
|----------------------------------------------------------------------------------------------------|
| Selecione o pacote de atualização do firmware                                                                                                    |
| D:/Demo/Demo.fp3                                                                                                    |
|                                                                                                    |
| 🛕 Atenção:                                                                                                    |
| As configurações personalizadas e os dados pessoais não serão<br>afetados pela atualização. Como precaução, efetue uma cópia de<br>segurança dos seus dados antes de iniciar o procedimento de<br>atualização. |
| Seleção de impor a atualização vai demorar mais tempo para atualizar<br>🥅 Força de atualização                                                                                                    |
| Avançar Sair                                                                                                    |
| <u> </u>                                                                                                    |
|                                                                                                    |

| Ferramenta de atualização do firmware do IsatPho |                              |  |
|--------------------------------------------------|------------------------------|--|
|                                                  | Pacote de firmware incorreto |  |
|                                                  | ОК                           |  |

**Nota:** antes de iniciar a ferramenta de atualização do firmware, assegure-se de que o telefone não esteja conectado ao computador.

## Selecione Iniciar > Programas > IsatPhone 2 > Ferramenta de atualização do firmware

Procure e selecione o arquivo .fp3 (arquivo da imagem de atualização) e clique em **Avançar**.

**Nota:** se a opção **Forçar atualização** estiver selecionada, a ferramenta atualizará todas as seções do firmware.

Se o arquivo não for válido (se tiver sido selecionado um arquivo incorreto ou o telefone estiver conectado ao computador, por exemplo), será exibida uma mensagem de erro.

| Ferramenta de atualização do firmware do IsatPhone 2 - v1.0                                                                                                    |                               |
|----------------------------------------------------------------------------------------------------|-------------------------------|
| Ŀ                                                                                                    | satPhone está conectado       |
| Andamento                                                                                                    |                               |
| Image: Image: |                               |
| Status                                                                                                    | <br>]                         |
| Pronto para efetuar a atualização                                                                                                    |                               |
|                                                                                                    |                               |
|                                                                                                    | Iniciar a atualização         |
|                                                                                                    |                               |
|                                                                                                    |                               |
|                                                                                                    |                               |
|                                                                                                    | Voltar Sair                   |
|                                                                                                    | Voltar Sair                   |
| )) Ferramenta de atualiz                                                                                                    | ação do firmware do IsatPho 💻 |
|                                                                                                    | o durante a atualização       |

| indamento                                                                                                    | IsatPhone está conectado           |
|----------------------------------------------------------------------------------------------------|------------------------------------|
| Não desconecte o IsatPhone2 (Model 2.1     Não interrompa este aplicativo  Status  Pronto para efetuar a atualização Atualizando Dispositivo atualizado com êxito | 100<br>.)<br>Iniciar a atualização |
| ۰.<br>                                                                                                    | Voltar Termin                      |

Conecte o IsatPhone 2 ao computador por meio do cabo USB fornecido. Assegure-se de que o telefone esteja ligado.

Nota: quando o telefone estiver conectado ao computador, o botão Iniciar a atualização estará ativo, e as mensagens IsatPhone 2 está conectado e Pronto para efetuar a atualização estarão sendo exibidas no campo de status.

Clique em **Iniciar a atualização** para iniciar a atualização do firmware do IsatPhone 2.

Se o telefone estiver desconectado ou tiver ocorrido um erro durante a atualização, será exibida uma mensagem de erro. Corrija o erro e repita a atualização até que ela tenha êxito.

Quando a atualização tiver sido concluída, será exibida no campo de status a mensagem **Dispositivo atualizado com êxito**, indicando que o telefone foi atualizado com êxito.

Clique em **Terminar** para fechar o aplicativo.

Após a atualização, o telefone permanecerá em um estado de atualização concluída. Ao se remover o cabo USB, o telefone será reiniciado automaticamente.

O telefone está pronto para ser utilizado.

## inmarsat.com/isatphone

Embora as informações contidas neste documento tenham sido preparadas de boa-fé, não se fazem ou farão representações, garantias ou promessas (expressas ou implícitas) e não são ou serão aceitas responsabilidades ou obrigações (independentemente da sua origem) pelo grupo Inmarsat ou qualquer um de seus funcionários, empregados ou agentes em relação à suficiência, precisão, integralidade, razoabilidade ou adequação a uma finalidade das informações contidas neste documento. Fica neste ato expressamente rejeitada e excluída toda e qualquer responsabilidade e obrigação até o limite máximo permitido pela legislação aplicável. INMARSAT é uma marca propriedade da International Mobile Satellite Organisation concedida sob licença à Inmarsat Global Limited. Todas as outras marcas da Inmarsat contidas neste documento, incluindo o logotipo da Inmarsat, são propriedade da Inmarsat Global Limited. No caso de haver um conflito entre o texto desta isenção de responsabilidade e a versão em inglês da qual foi traduzido, a versão em inglês prevalecerá. © Inmarsat Global Limited 2018. Todos os direitos reservados. IsatPhone 2 How to Upgrade your IsatPhone (Model 2.1) May 2018 (Portuguese).

OK